# 福建工程学院新一卡通系统微信平台使用步骤

一、微信关注,完成注册和绑定

1、教师和学生(有工号、学号),微信关注"福建工程学院"企业号

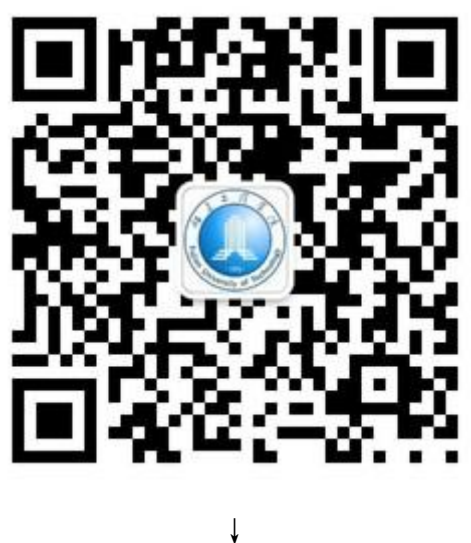

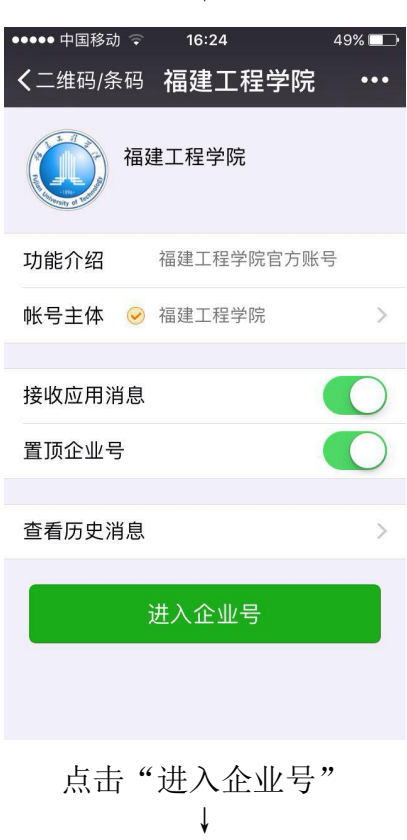

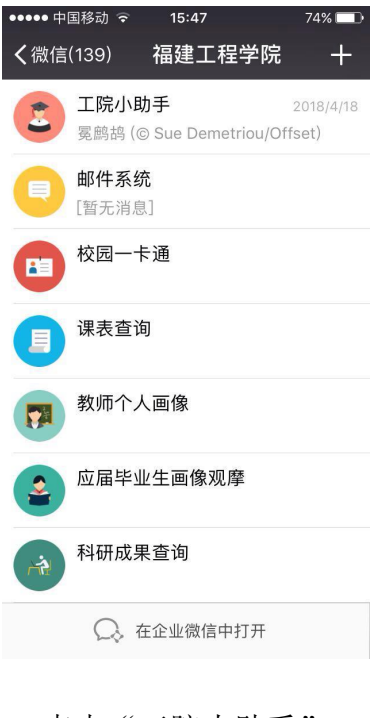

### 点击"工院小助手" ↓

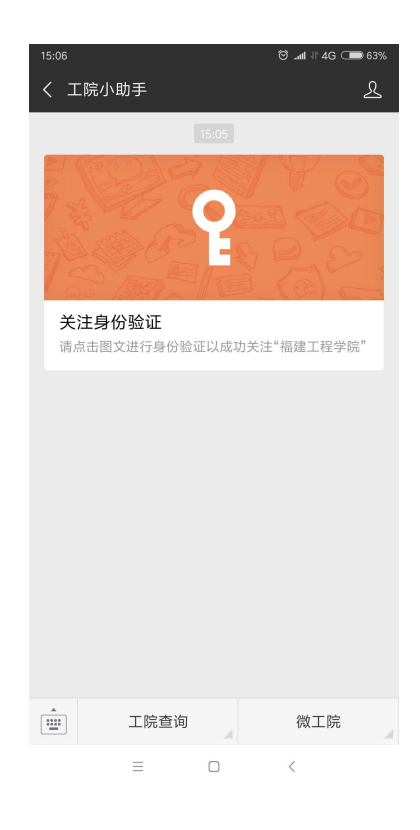

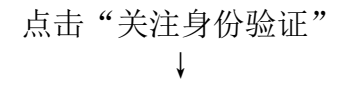

| 15:08                                  | 15:08 😇 📶 🕆 4G 🗰 63% |  |
|----------------------------------------|----------------------|--|
| × 关注验证                                 |                      |  |
| 请输入您的工号/学号以及您的验证码,验证码为身份证后<br>六位,X为大写。 |                      |  |
| 帐号                                     | 填写帐号                 |  |
| 验证码                                    | 填写验证码                |  |
|                                        | 提交                   |  |
|                                        | 该验证页面转发无效            |  |

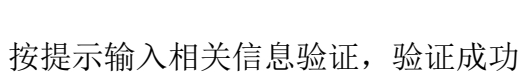

 $\equiv$ 

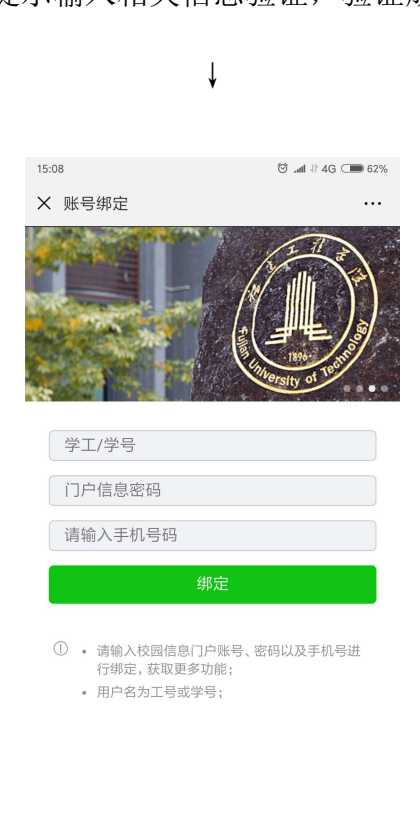

≡ □ <

按提示输入相关信息绑定,"门户信息密码"初始值为身份证后六位,绑定成功↓

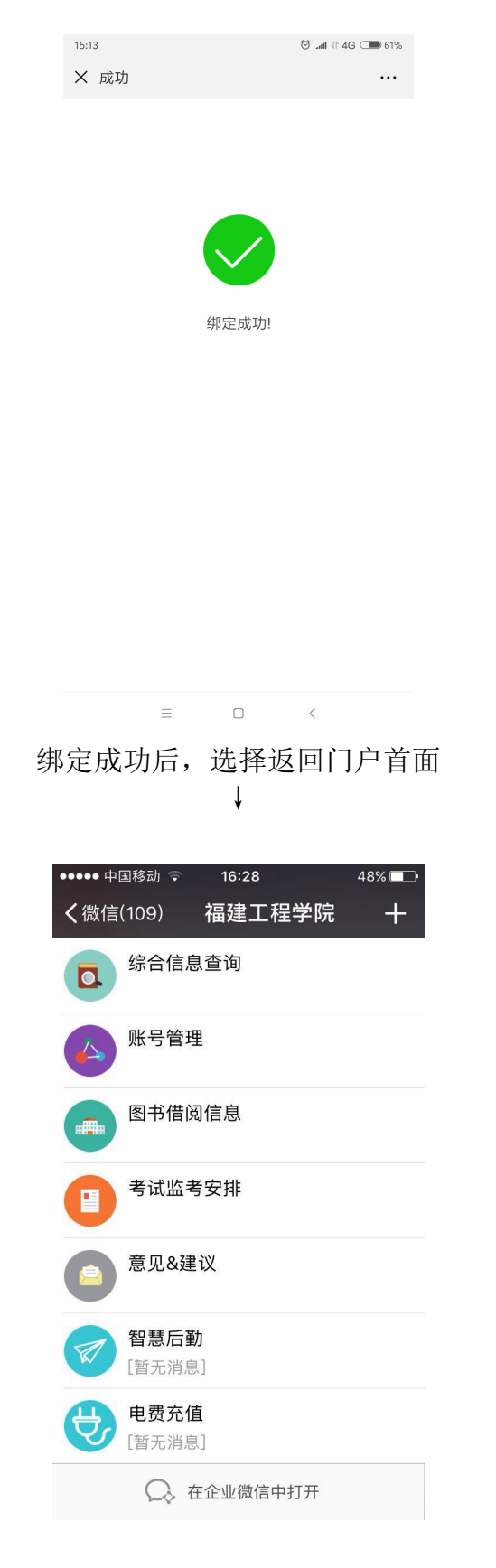

点击"智慧后勤",进入"工院智慧后勤"微信主页面 ↓

| ●●●●●中国移动 Ⅰ       | ●●●● 中国移动 E 17:13 37% ■ |              |
|-------------------|-------------------------|--------------|
| <b>く</b> 返回 关闭    | 福建工程学                   | 院智 •••       |
| 我的                |                         | 校园码          |
| 校园码微信小程           | 序已发布!                   | $\bigotimes$ |
|                   |                         |              |
| 校园卡充值             | 电费充值                    | 校园卡服务        |
|                   |                         |              |
| 四六级缴费             | 计算机缴费                   | 补考缴费         |
|                   |                         | $\bigcirc$   |
| 水费缴费              | 卡招领                     | 服务指南         |
| $\triangleleft :$ | Ĵ                       |              |
| 通知公告              | 我的提醒                    |              |
| -                 |                         |              |

2、持临时卡人员,微信关注"工院智慧后勤"服务号

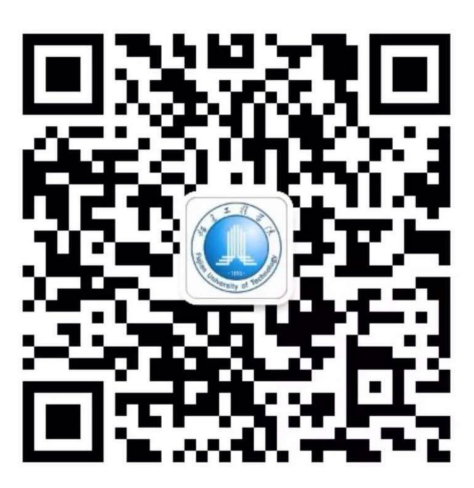

¥

| ●●●●● 中国移动 🤝     | 17:16  | 36% 💶 |
|------------------|--------|-------|
| <b>く</b> 微信(109) | 工院智慧后勤 | L     |
|                  |        |       |
|                  |        |       |
|                  |        |       |
|                  |        |       |
|                  |        |       |
|                  |        |       |
|                  |        |       |
|                  |        |       |
|                  |        |       |
|                  |        |       |
|                  |        |       |
|                  |        |       |
|                  |        |       |
|                  |        |       |
|                  | 智慧后勤   |       |
|                  |        |       |

点击"智慧后勤",进入身份注册绑定

|                         | Ļ                             |                       |
|-------------------------|-------------------------------|-----------------------|
| HD <sup>46</sup> .      | '''' ≝''' ≝'                  | త్తో ని ి⊡ి ∎⊡ి 16:52 |
| ×                       | <b>福建</b> 工程字院智慧/             | 三重の ・・・               |
|                         | 请输入手机号                        |                       |
| $\overline{\heartsuit}$ | 请输入验证码                        | 获取验证码                 |
| 用/                      | 户身份认证                         |                       |
| 8                       | 请输入学工号                        |                       |
| 6                       | 请输入密码                         |                       |
|                         | 立即绑犯                          | ŧ                     |
| 温                       | 馨提示                           |                       |
| *                       | 临时人员请在学工号一栏输<br>初始密码为学工号后6位,约 | ì入卡编号;<br>绑定后请及时修改!!! |
|                         | 福建工程学院管<br>技术支持:正元管           | 習慧后勤<br>習慧 [EP39]     |
|                         |                               |                       |
|                         |                               |                       |
| ÷λ                      | 相兰信自进行                        | - 汴冊/# 字 - 対          |

按提示输入相关信息进行注册绑定,注册成功

| ●●●●●中国移动 (       | E 17:13 | 37% 💶      |
|-------------------|---------|------------|
| <b>く</b> 返回 关闭    | 福建工程学   | 院智 •••     |
| 我的                |         | 校园码        |
| 校园码微信小程           | 序已发布!   | $\otimes$  |
|                   |         |            |
| 校园卡充值             | 电费充值    | 校园卡服务      |
|                   |         |            |
| 四六级缴费             | 计算机缴费   | 补考缴费       |
|                   |         | $\bigcirc$ |
| 水费缴费              | 卡招领     | 服务指南       |
| $\triangleleft :$ | Ĵ       |            |
| 通知公告              | 我的提醒    |            |
| -                 | and     |            |

二、充值功能介绍

▲校园卡充值与电费充值类似,以电费充值为例

1、点击"电费充值"进入电费充值模块

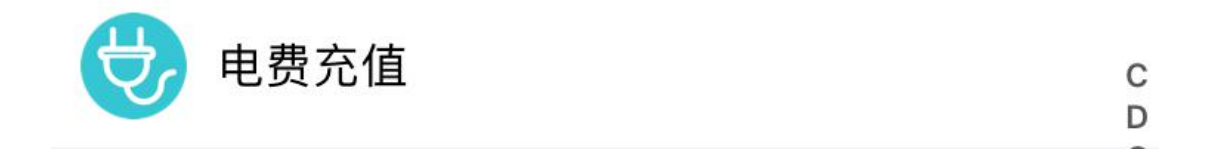

| ×                          | 福建                                       | 工程学院                                         | 智慧后勤                     | ••• |
|----------------------------|------------------------------------------|----------------------------------------------|--------------------------|-----|
|                            | 电费充值                                     |                                              | 充值记录                     |     |
| 电费                         | 充值                                       |                                              |                          |     |
| 9                          | ♀ 工程学院 F6 112                            |                                              |                          |     |
| 5                          | 剩余度数:                                    | 14.23度                                       |                          |     |
|                            | 10元                                      | 30元                                          | 50;                      | 元   |
|                            | 100元 300元 500元                           |                                              |                          | 元   |
|                            | <                                        | 确认充住                                         |                          |     |
| 温馨                         | 提示                                       |                                              |                          |     |
| * <del>復</del><br>* 充<br>* | 建度电的单价为<br>值有效时段:<br>电控系统将在2-<br>异常情况请与客 | 0.533元;<br>05:00-23:0<br>-3分钟内完成<br>服QQ号5718 | 0;<br>ć充值入账;<br>33318联络! |     |
|                            | 福<br>技术                                  | 建工程学院看<br>支持:正元智                             | 目慧后勤<br>目慧 [EP39]        |     |

3、确认充值后,选择支付方式

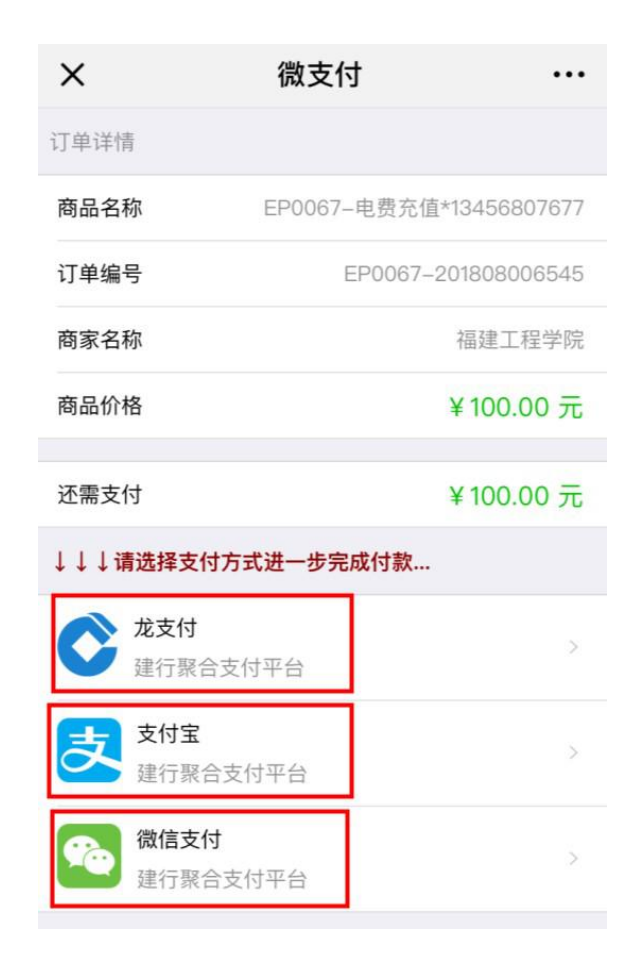

- 3.1 选择龙支付
  - 1) 输入建设银行卡号与身份证件号后四位;

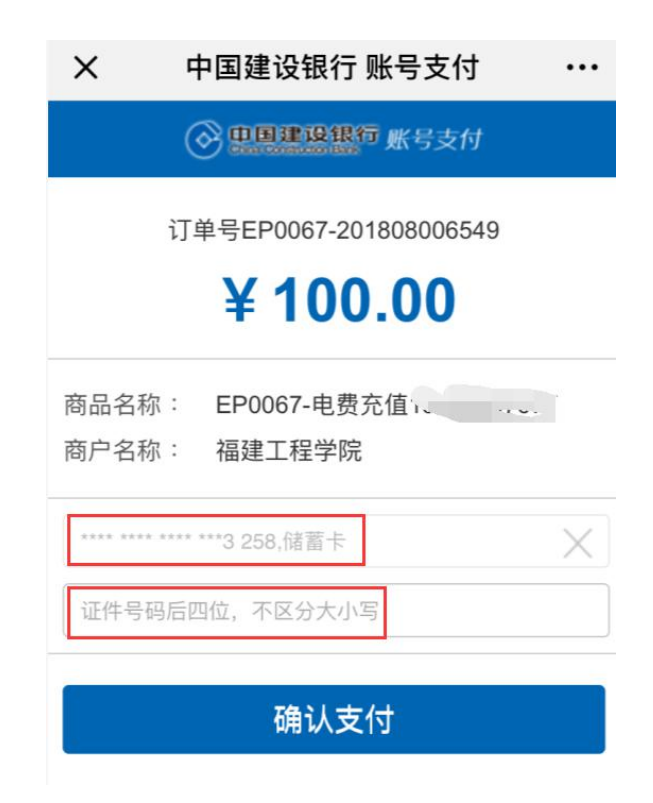

2) 确认支付后,输入姓名与银行卡密码;

| X 中国建设银行 账号支付 ···      |
|------------------------|
| ○ 里里建设银行 账号支付          |
| 订单号EP0067-201808006548 |
| ¥ 100.00               |
| 商品名称: EP0067-电费充值      |
| 商户名称: 福建工程学院           |
| •••• •••               |
|                        |
| X                      |
| X                      |
| 已阅读《中国建设银行用户协议》        |
| 同意并支付                  |

3) 输入收到的验证码, 同意支付即可完成充值。

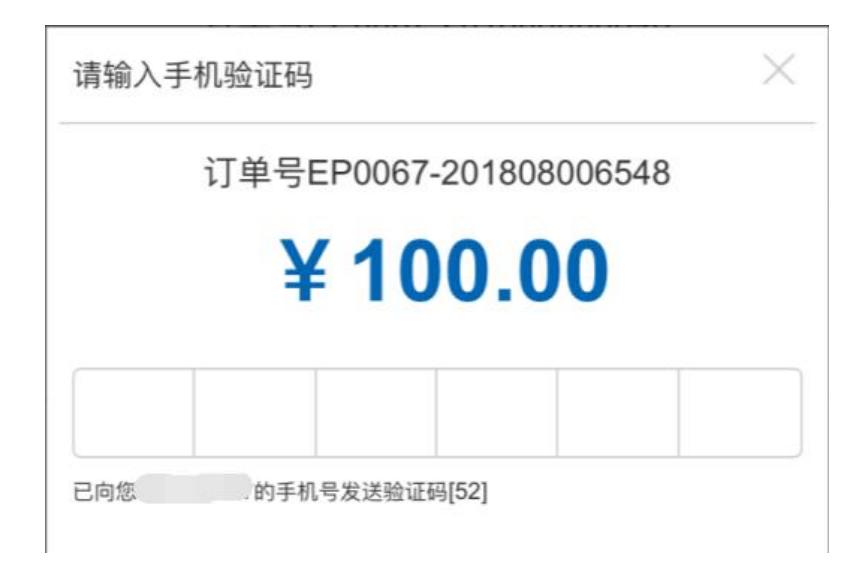

#### 3.2 选择支付宝

根据页面提示使用支付宝扫码支付即可。

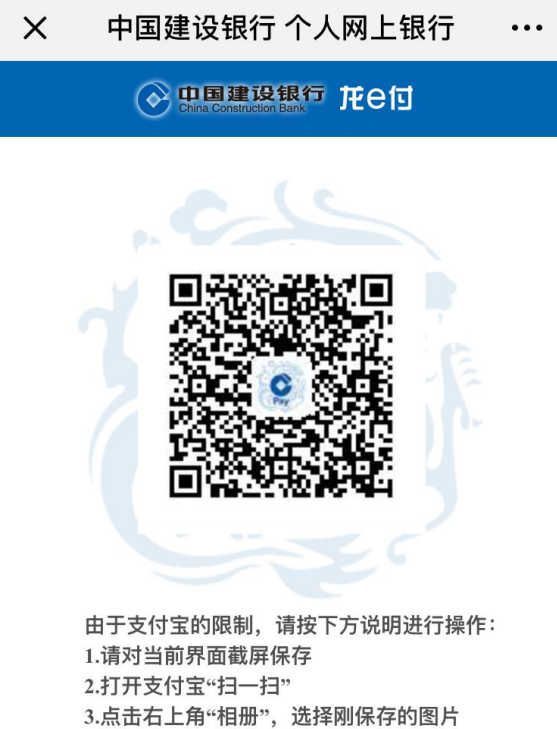

4.按提示完成后续支付流程

#### 3.3 选择微信支付

点击微信支付后,确认支付金额并输入微信支付密码即可完成支付。

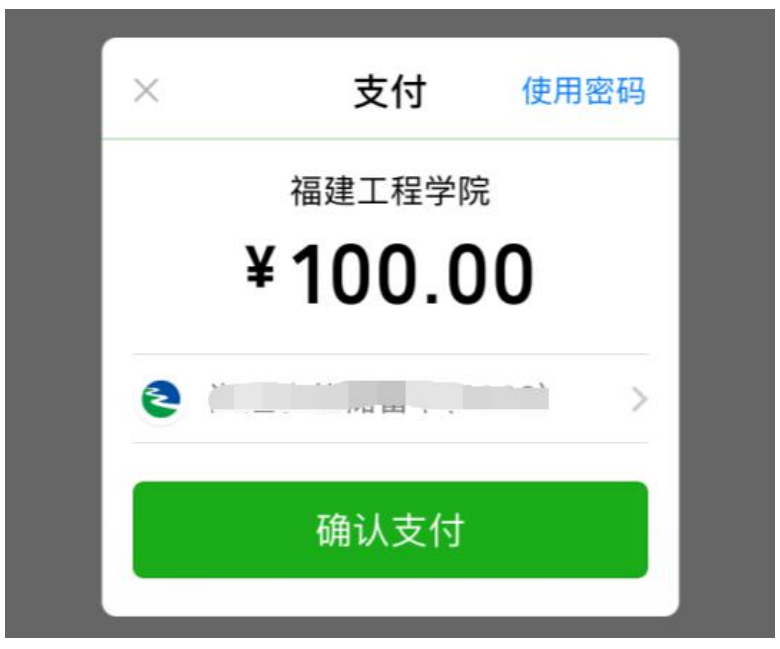

11 / 17

#### 三、校园码使用

### 1、点击"校园码"

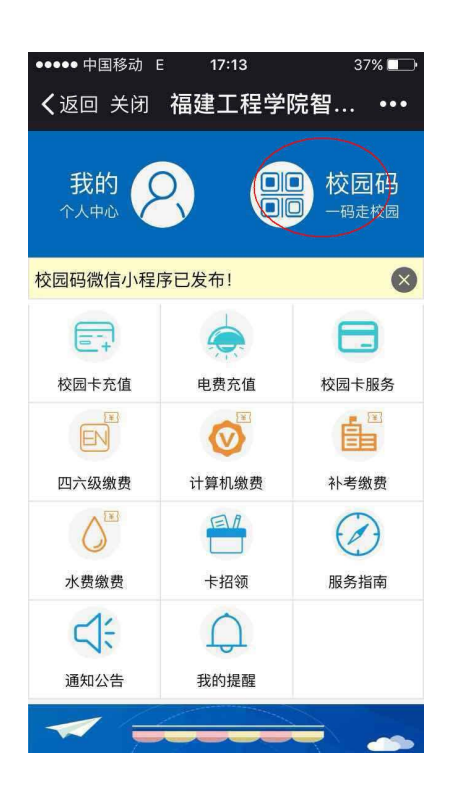

¥

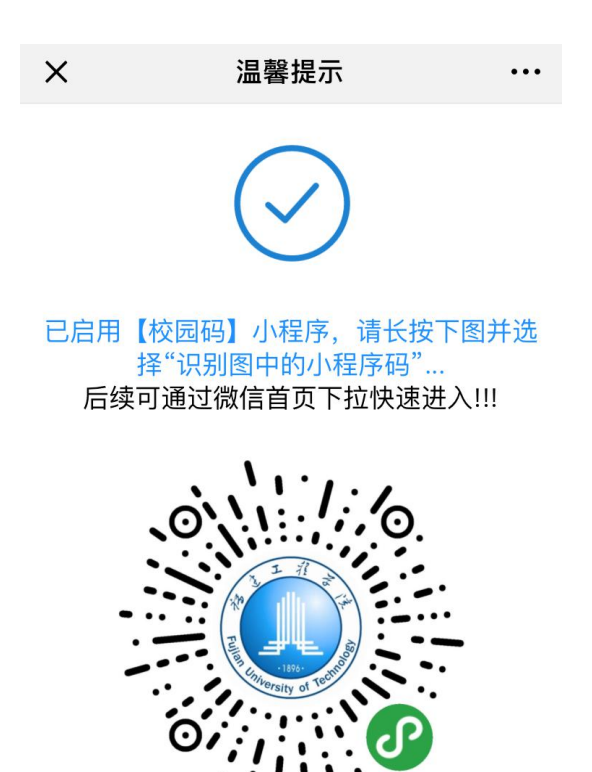

2、按提示操作,完成【校园码】小程序安装,支持食堂消费及宿舍门禁通道。

## 3、调用二维码,在微信首页中下拉并打开小程序

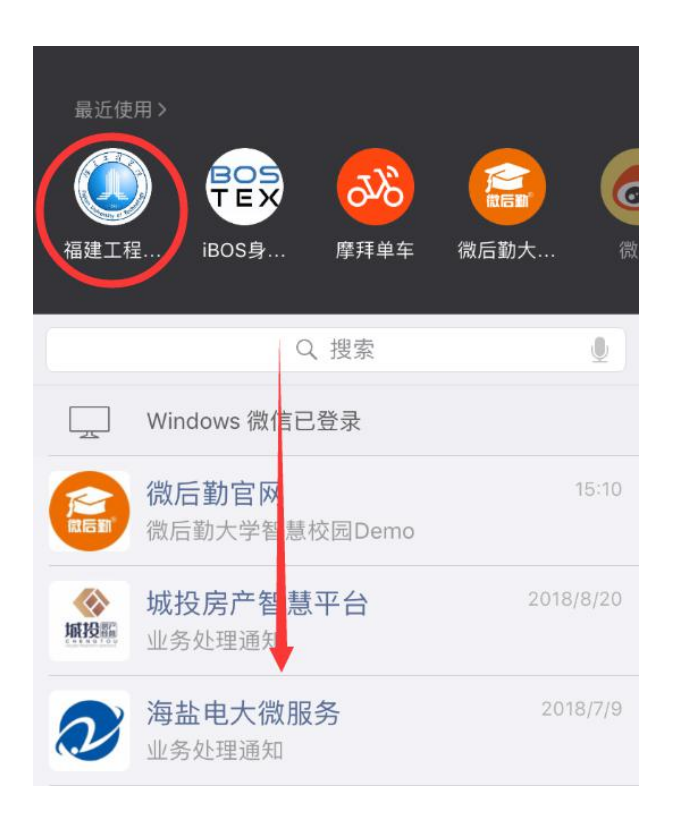

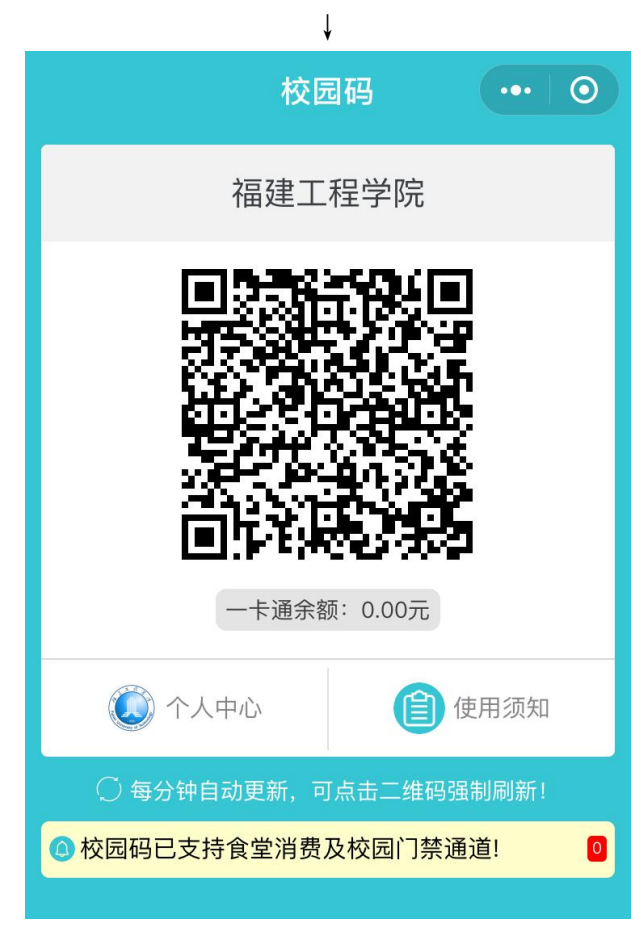

1、在主页面上,点击"校园卡服务"

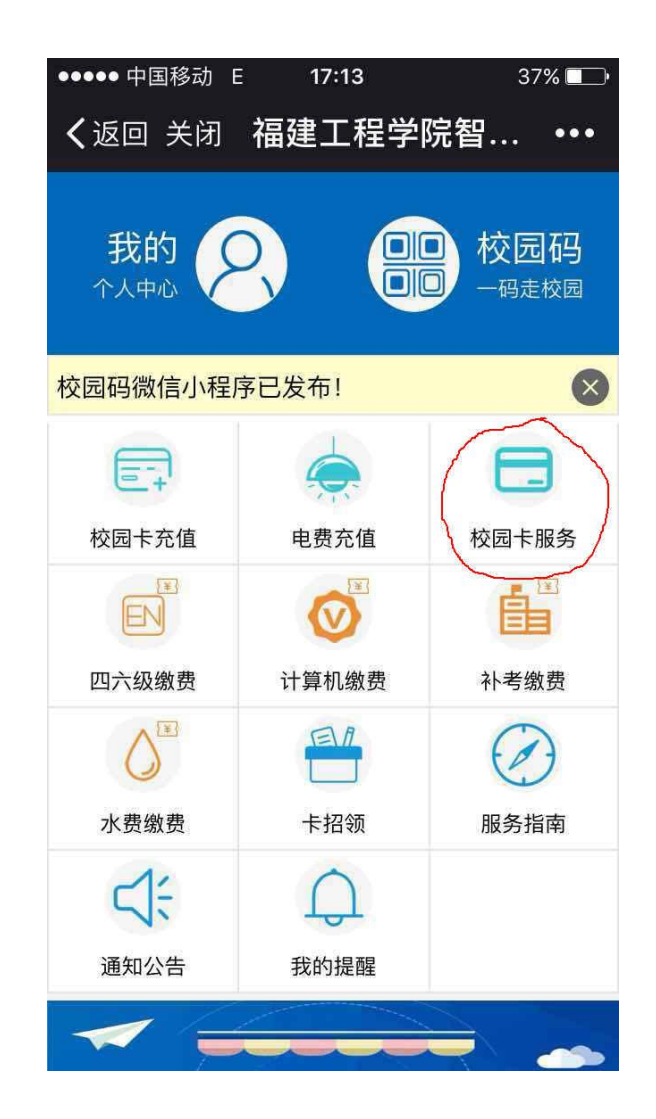

¥

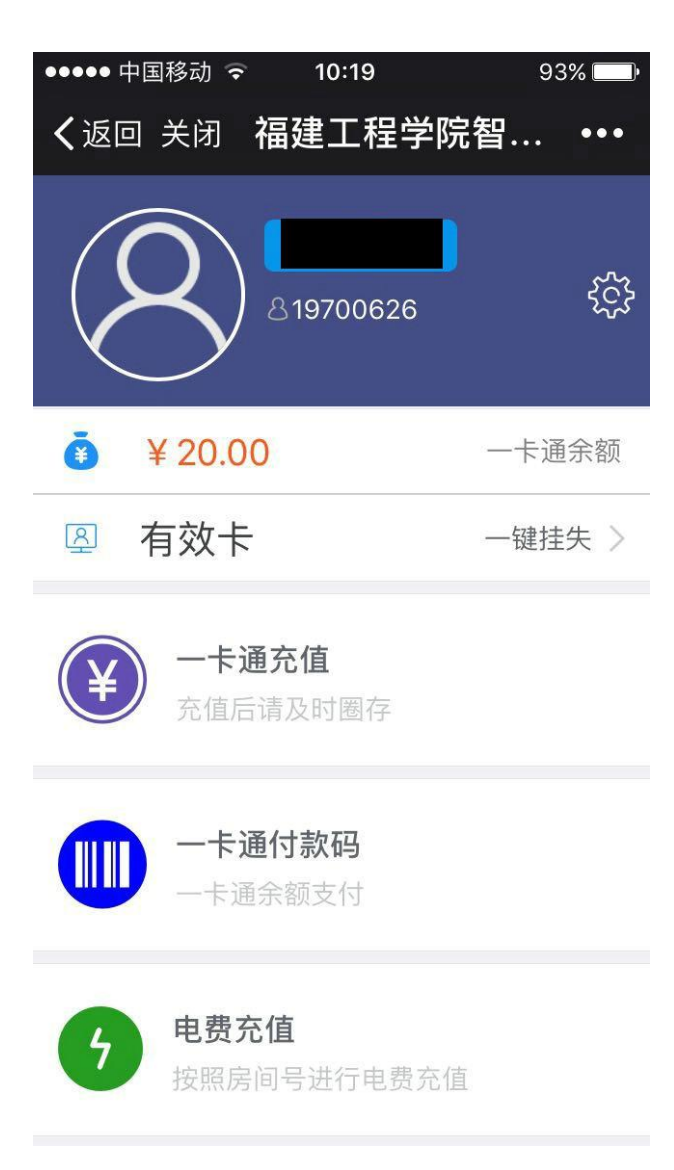

2、校园卡挂失:点击"一键挂失"

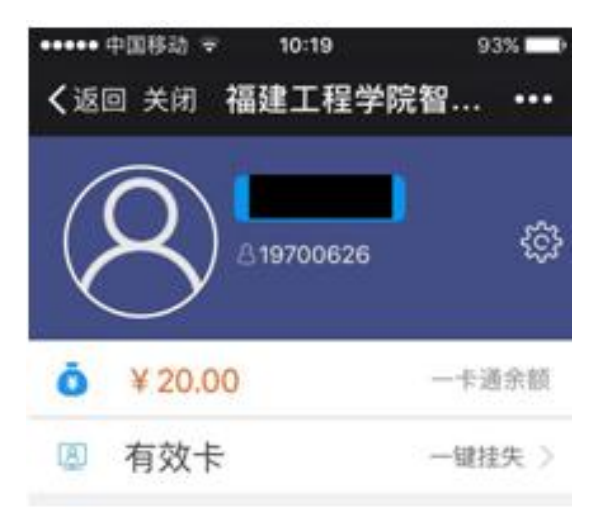

¥

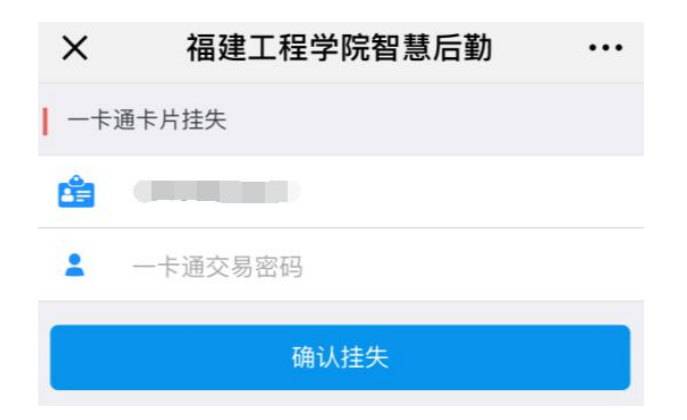

2.1 输入一卡通交易密码,确认挂失,即完成卡片挂失。

3、交易查询:点击"交易流水",查看最近 30 天交易流水记录。

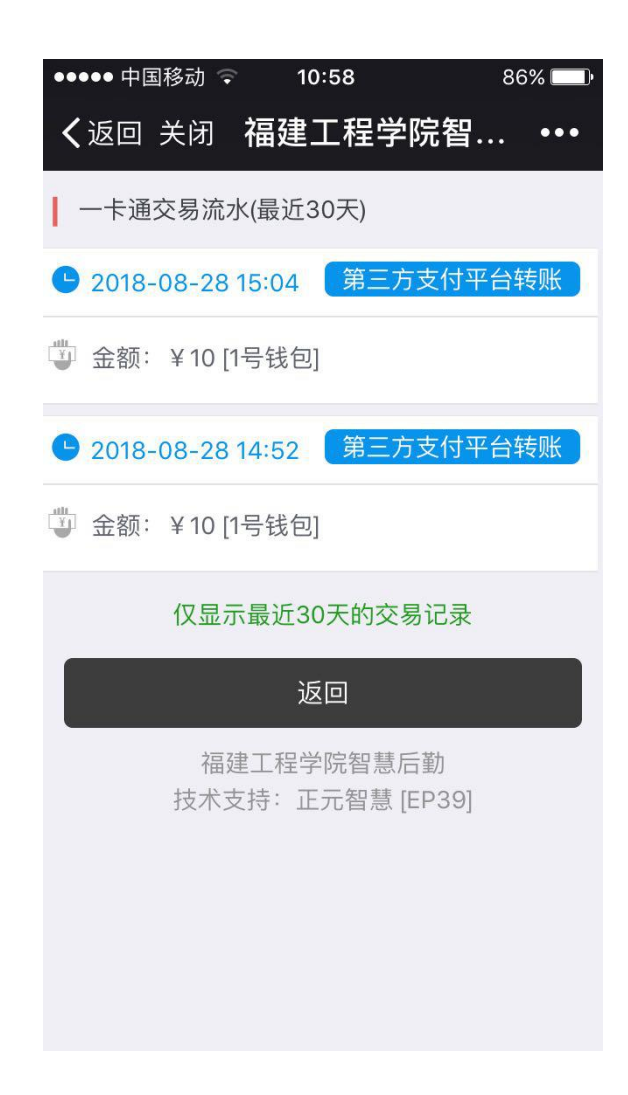

4、修改密码:点击"修改密码",输入旧、新密码,确认修改,完成密码修改。

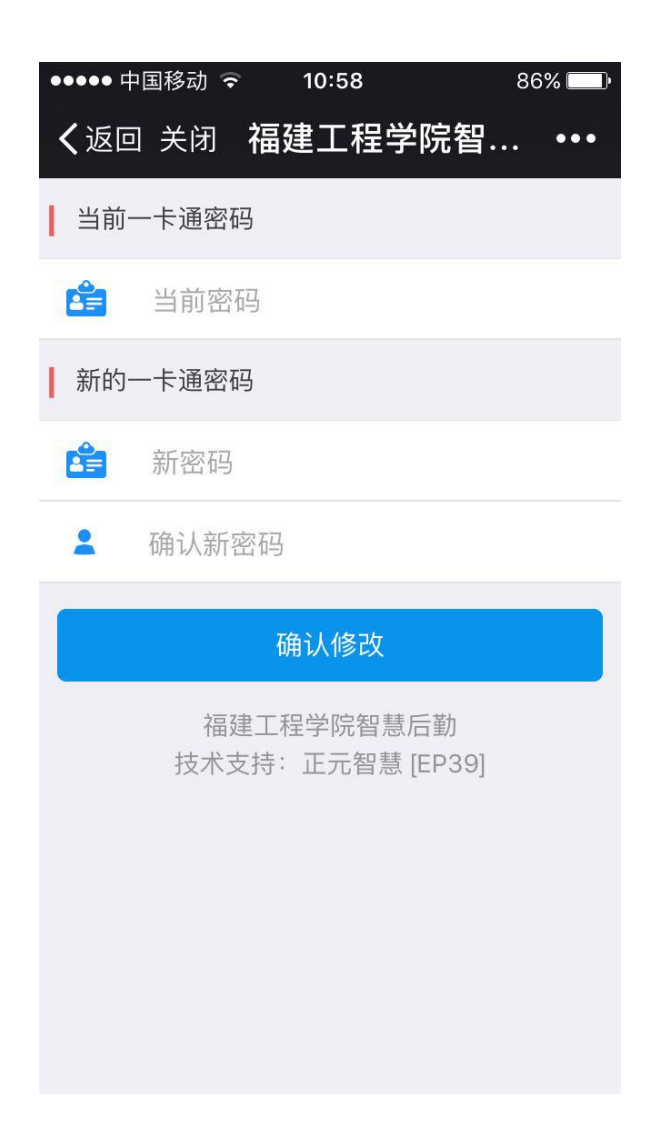